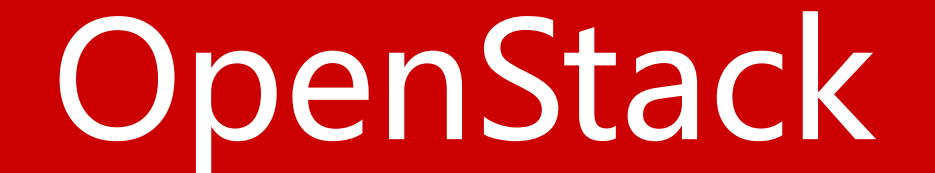

# Compute(nova)

# 安装和配置controller节点

- 配置先决条件
- 安装和配置计算控制组件
- 完成安装

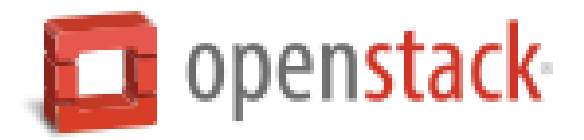

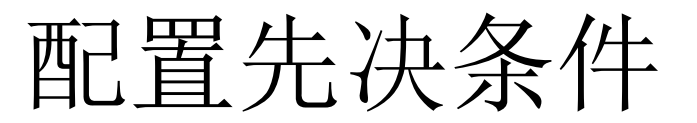

1、创建数据库,完成下列步骤:

a.使用数据库管理员root登录数据库

# mysql -u root -p

b.创建nova数据库

# CREATE DATABASE nova;

c.创建数据库用户nova,并授予nova用户对nova数据库的完全控制权限。

# GRANT ALL PRIVILEGES ON nova.\* TO 'nova'@'localhost' IDENTIFIED BY '*NOVA\_DBPASS*'; # GRANT ALL PRIVILEGES ON nova.\* TO 'nova'@'%' IDENTIFIED BY '*NOVA\_DBPASS*'; d.退出数据库连接

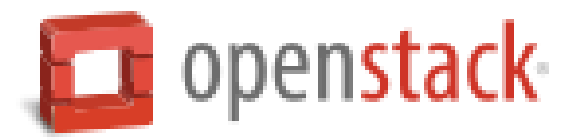

2、执行admin环境脚本

### # source admin-openrc.sh

3、在认证服务中创建计算服务的认证信息。完成下列步骤: a.创建nova用户

| # keyst         | one user-createname                                                 | novapass NOVA_PASS         |
|-----------------|---------------------------------------------------------------------|----------------------------|
| +<br>  Property | +<br>  Value<br>+                                                   | +                          |
|                 | T-<br>True<br>f49a77c71432486b8c527e93ab7b4a6b<br>nova<br>nova<br>+ | +<br> <br> <br> <br> <br>+ |

b.链接nova用户到service租户和admin角色

keystone user-role-add --user nova --tenant service --role admin

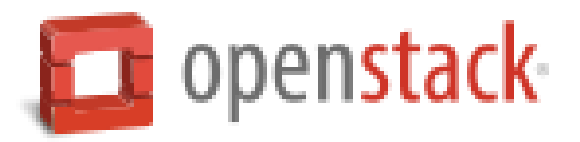

### c.创建nova服务

#keystone service-create --name nova --type compute --description "OpenStack Compute"

| +<br>  Property | Value                            | + |
|-----------------|----------------------------------|---|
| +               | +                                | + |
| description     | OpenStack Compute                |   |
| enabled         | True                             |   |
| id              | 4db4133ac14540c4858a9a45447889e4 | ĺ |
| name            | nova                             |   |
| type            | compute                          |   |
| +               | +                                | + |

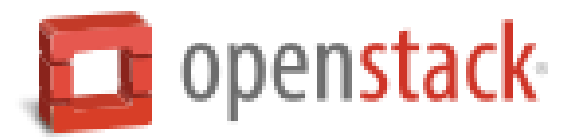

## 4、创建计算服务端点

### # keystone endpoint-create \

--service-id \$(keystone service-list | awk '/ compute / {print \$2}') \

- --publicurl http://controller.nice.com:8774/v2/%\(tenant\_id\)s \
- --internalurl http://controller.nice.com:8774/v2/%\(tenant\_id\)s \
- --adminurl http://controller.nice.com:8774/v2/%\(tenant\_id\)s \

--region regionOne

| +           | ┡                                                | + |
|-------------|--------------------------------------------------|---|
| Property    | Value                                            |   |
| +           | <b> -</b>                                        | + |
| adminurl    | http://controller.nice.com:8774/v2/%(tenant_id)s |   |
| id          | c19c48471 da549e8bb903cb92101 bc7e               |   |
| internalurl | http://controller.nice.com:8774/v2/%(tenant_id)s |   |
| publicurl   | http://controller.nice.com:8774/v2/%(tenant_id)s |   |
| region      | region0ne                                        |   |
| service_id  | 4db4133ac14540c4858a9a45447889e4                 |   |
| +           | <u></u>                                          | + |

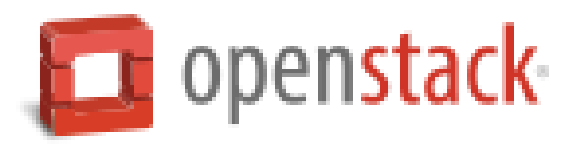

# 安装和配置计算控制组件

## 1、安装软件包

# yum install openstack-nova-api openstack-nova-cert openstack-nova-conductor openstacknova-console openstack-nova-novncproxy openstack-nova-scheduler python-novaclient

2、编辑/etc/nova/nova.conf文件,完成如下操作:

a.编辑[database]小节,配置数据库访问:

[database]

```
•••
```

connection = mysql://nova:NOVA\_DBPASS@controller.nice.com/nova

```
b.编辑[DEFAULT]小节,配置RabbitMQ消息队列访问:
```

[DEFAULT]

```
···
rpc_backend = rabbit
rabbit_host = controller.nice.com
rabbit_password = RABBIT_PASS
更多云计算-Java - 大数据 - 前端 - python人工智能资料下载,可百度访问:尚硅谷官网
```

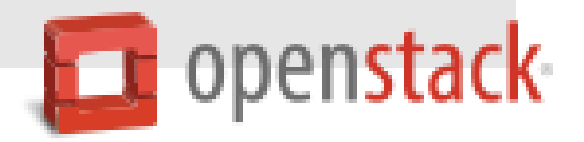

c.编辑[DEFAULT]和[keystone\_authtoken]小节,配置认证服务 [DEFAULT]

```
...
auth_strategy = keystone
```

```
[keystone_authtoken]
```

```
...
auth_uri = http://controller.nice.com:5000/v2.0
identity_uri = http://controller.nice.com:35357
admin_tenant_name = service
admin_user = nova
admin_password = NOVA_PASS
```

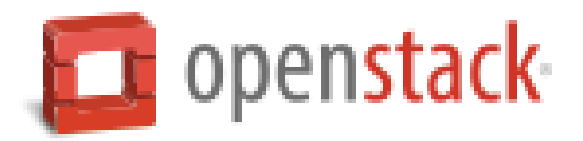

d.编辑[DEFAULT]小节,配置my\_ip选项为controller节点的管理接口ip: [DEFAULT]

• • •

```
my_ip = 192.168.1.5
```

e.编辑[DEFAULT]小节,配置VNCdialing服务的使用controller节点的管理接口ip: [DEFAULT]

• • •

```
vncserver_listen = 192.168.1.5
```

vncserver\_proxyclient\_address = 192.168.1.5

f.编辑[glance]小节,配置镜像服务器的位置:

[glance]

• • •

host = controller.nice.com

```
g.(可选)在[DEFAULT]小节中配置详细日志输出。方便排错。
```

[DEFAULT]

····更多云计算-Java – 大数据 – 前端 – python人工智能资料下载,可百度访问:尚硅谷官网 verbose = True

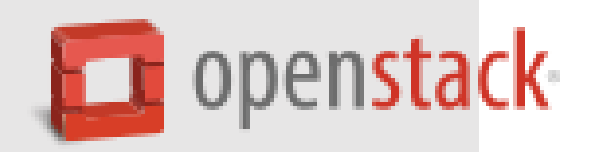

### 3、初始化计算数据库

# su -s /bin/sh -c "nova-manage db sync" nova

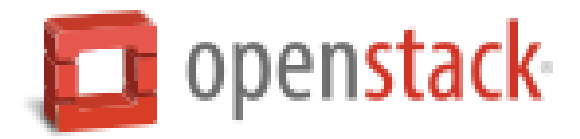

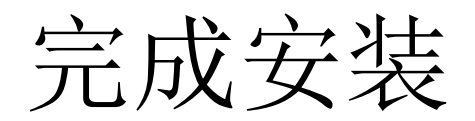

## 启动计算服务并配置开机自动启动:

# systemctl enable openstack-nova-api.service openstack-nova-cert.service openstack-novaconsoleauth.service openstack-nova-scheduler.service openstack-nova-conductor.service openstack-nova-novncproxy.service # systemctl start openstack-nova-api.service openstack-nova-cert.service openstack-novaconsoleauth.service openstack-nova-scheduler.service openstack-nova-conductor.service openstack-nova-novncproxy.service

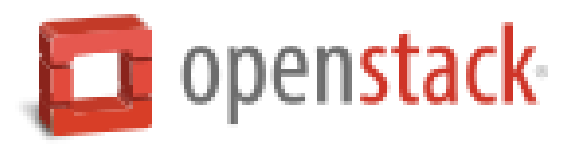

# 安装配置一个compute节点

- 安装并配置计算虚拟化组件
- 完成安装

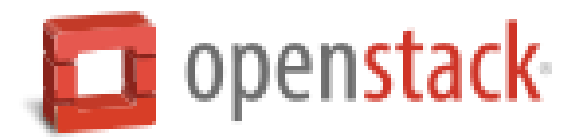

# 安装并配置计算虚拟化组件

1、安装软件包

# yum install openstack-nova-compute sysfsutils

2、编辑/etc/nova/nova.conf文件,完成下列步骤:

a.编辑[DEFAULT]小节,配置RabbitMQ消息队列访问:

[DEFAULT]

```
...
rpc_backend = rabbit
rabbit_host = controller.nice.com
rabbit_password = RABBIT_PASS
```

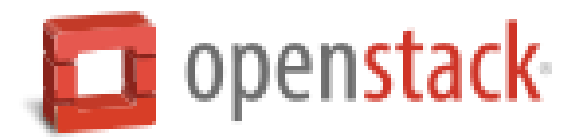

```
b.编辑[DEFAULT]和[keystone_authtoken]小节,配置认证服务访问:
[DEFAULT]
```

```
...
auth_strategy = keystone
```

```
[keystone_authtoken]
```

```
...
auth_uri = http://controller.nice.com:5000/v2.0
identity_uri = http://controller.nice.com:35357
admin_tenant_name = service
admin_user = nova
admin_password = NOVA_PASS
```

c.编辑[DEFAULT]小节,配置my\_ip配置项: [DEFAULT]

```
…
my_ip = MANAGEMENT_INTERFACE_IP_ADDRESS
更多云计算-Java - 大数据 - 前端 - python人工智能资料下载,可百度访问:尚硅谷官网
```

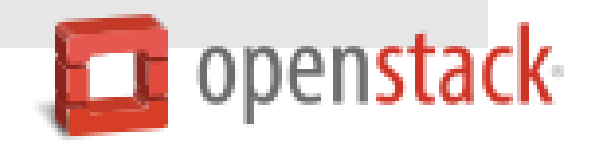

## d.编辑[DEFAULT]小节,开启并配置远程控制台访问

### [DEFAULT]

```
...
vnc_enabled = True
vncserver_listen = 0.0.0.0
vncserver_proxyclient_address = MANAGEMENT_INTERFACE_IP_ADDRESS
novncproxy_base_url = http://controller.nice.com:6080/vnc_auto.html
e.编辑[glance]小节,配置镜像服务器位置
[glance]
```

```
• • •
```

```
host = controller.nice.com
```

f.(可选)在[DEFAULT]小节中配置详细日志输出。方便排错。 [DEFAULT]

• • •

verbose = True

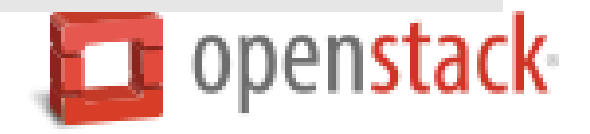

完成安装

1、确认你的计算节点是否支持硬件虚拟化

# egrep -c '(vmx|svm)' /proc/cpuinfo

如果返回值>=1,则说明你的计算节点硬件支持虚拟化,无需额外配置。

如果返回值=0,则活命你的计算节点硬件不支持虚拟化,你必须配置libvirt由使用KVM改为QEMU。

在/etc/nova/nova.conf文件中编辑[libvirt]小节

[libvirt]

```
•••
```

```
virt_type = qemu
```

2、启动计算服务及依赖服务,并设置他们开机自动启动。

# systemctl enable libvirtd.service openstack-nova-compute.service # systemctl start libvirtd.service # systemctl start openstack-nova-compute.service

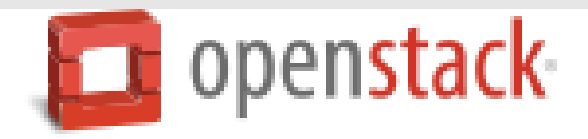

# 在controller节点上验证安装

### 1、启用admin环境脚本

### # source admin-openrc.sh

### 2、列出服务组件确认每一个进程启动成功

#### # nova service-list

| +<br>  Id  <br>+                   | +                                                                                 | +                                                                                                    | <br>Zone                                                     | ++<br>Status  <br>++                                        | State                      | +<br>Updated_at<br>+                                                                                                    | ++<br>  Disabled Reason  <br>++     |
|------------------------------------|-----------------------------------------------------------------------------------|----------------------------------------------------------------------------------------------------|--------------------------------------------------------------|-------------------------------------------------------------|----------------------------|----------------------------------------------------------------------------------------------------|-------------------------------------|
| 1<br>  2<br>  3<br>  4<br>  5<br>+ | nova-cert<br>nova-scheduler<br>nova-conductor<br>nova-consoleauth<br>nova-compute | controller.nice.com  <br>controller.nice.com  <br>controller.nice.com  <br>controller.nice.com  <br>computel.nice.com | internal  <br>internal  <br>internal  <br>internal  <br>nova | enabled  <br>enabled  <br>enabled  <br>enabled  <br>enabled | up<br>up<br>up<br>up<br>up | 2014-11-11T18:02:29.000000<br>2014-11-11T18:02:29.000000<br>2014-11-11T18:02:29.000000<br>2014-11-11T18:02:29.000000<br>2014-11-11T18:02:29.000000<br>2014-11-11T18:02:27.000000 | -  <br>  -  <br>  -  <br>  -  <br>+ |

### 3、列出镜像服务中的镜像列表,确认连接认证服务器和镜像服务器成功

#### # nova image-list

| +  | +                               | ++              |
|----|---------------------------------|-----------------|
| ID | Name                            | Status   Server |
|    | +<br>  cirros-0.3.3-x86_64<br>+ | ++<br>  ACTIVE  |

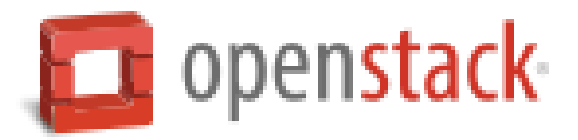